## Hướng dẫn Upload & Chia sẻ file lên OneDrive

- Tại màn hình mail HUST, tích chọn OneDriver

| #       | Putlook              | ,∽ Search                        |               |  |  |  |  |
|---------|----------------------|----------------------------------|---------------|--|--|--|--|
| =[      | App launcher 1essage |                                  |               |  |  |  |  |
| $\sim$  | Favorites            | Drafts ★                         | Filter $\sim$ |  |  |  |  |
|         | Inbox                |                                  |               |  |  |  |  |
| $\land$ | Sent Items           |                                  |               |  |  |  |  |
| Ø       | Drafts               |                                  |               |  |  |  |  |
| Ŵ       | Deleted Items        |                                  |               |  |  |  |  |
|         | Add favorite         |                                  |               |  |  |  |  |
| $\sim$  | Folders              |                                  |               |  |  |  |  |
|         | Inbox                |                                  |               |  |  |  |  |
| $\odot$ | Junk Email           |                                  |               |  |  |  |  |
| Ø       | Drafts               |                                  |               |  |  |  |  |
| $\land$ | Sent Items           |                                  | 7             |  |  |  |  |
| Ŵ       | Deleted Items        | You haven't                      | aved any      |  |  |  |  |
| Ē       | Archive              | drafts.                          |               |  |  |  |  |
| >       | Archives             |                                  |               |  |  |  |  |
|         | Conversation History |                                  |               |  |  |  |  |
| ,       |                      | N 1 10 205 1 1 11 0              |               |  |  |  |  |
| ←       | → C https://o        | utlook.office365.com/mail/drafts |               |  |  |  |  |

|                        | Office 365 $\rightarrow$ |   |               |
|------------------------|--------------------------|---|---------------|
| Apps                   |                          |   |               |
|                        |                          | * | Filter $\vee$ |
| outlook                | OneDrive                 |   |               |
| Word 🛛                 | EXCEL                    |   |               |
| PowerPoint N           | OneNote                  |   |               |
| sharePoint 📑           | Teams                    |   |               |
| Ng Class Notebook S    | Sway                     |   |               |
| Ferms A                | Admin                    |   |               |
| All apps $\rightarrow$ |                          |   |               |
| Documents              |                          |   |               |
| New 🗸                  |                          |   |               |

- Chọn New -> Tạo thư mục mới. Sau đó vào thư mục

| igodolarrow $ ightarrow$ $ ightarrow$ $ ightarrow$ $ ightarrow$ | 🛛 🖉 🔒 https://husteduvn-n | iy. <b>sharepoint.com</b> /personal, | /tung_nguyenthanh1_h      | ust_edu_vn1/_layouts/15/onedrive |
|-----------------------------------------------------------------|---------------------------|--------------------------------------|---------------------------|----------------------------------|
|                                                                 |                           |                                      |                           | 𝒫 Search                         |
| Nguyen Thanh Tung                                               | + New ~ ↑ Upload          | 🖻 Share 🛛 Copy link                  | 🤂 Sync 🛓 Down             | load 🛚 🕂 Automate 🗠              |
| 🗅 My files                                                      | 📒 Folder                  | )                                    |                           |                                  |
| D Recent                                                        | 颵 Word document           |                                      |                           |                                  |
| g <sup>R</sup> Shared                                           | 🛍 Excel workbook          |                                      |                           |                                  |
| Oiscover                                                        | PowerPoint presentation   |                                      | Modified $\smallsetminus$ | Modified By 🖂                    |
| Recycle bin                                                     | 🚺 OneNote notebook        | ook(Shared)                          | October 2, 2017           | Nguyen Thanh Tung                |
| Shared libraries                                                | Forms for Excel           |                                      |                           |                                  |
| BKNIC                                                           | 🕀 Link                    |                                      |                           |                                  |
| CBVC                                                            |                           |                                      |                           |                                  |
| ™ Triển khai EOffice của EVN                                    |                           |                                      |                           |                                  |
| Create shared library                                           |                           |                                      |                           |                                  |
|                                                                 |                           |                                      |                           |                                  |
|                                                                 |                           |                                      |                           |                                  |
|                                                                 |                           |                                      |                           |                                  |

- Sau đó vào thư mục. Để upload dữ liệu lên OneDrive, click Upload

|                               | Office | 365     | OneDrive       |               |             |        |  |  |
|-------------------------------|--------|---------|----------------|---------------|-------------|--------|--|--|
| ✓ Search                      |        |         | $+$ New $\vee$ |               | ↑ Upload    | G Sync |  |  |
| Example                       |        |         |                |               |             |        |  |  |
| Files Chọn "U<br>Recent       |        | Jpload" |                |               |             |        |  |  |
|                               |        |         |                |               |             |        |  |  |
| Shared with me<br>Recycle bin |        |         |                | -             | Attachments |        |  |  |
|                               |        |         |                | Biểu mẫu.xlsx |             |        |  |  |

- Chọn file cần upload, click Open

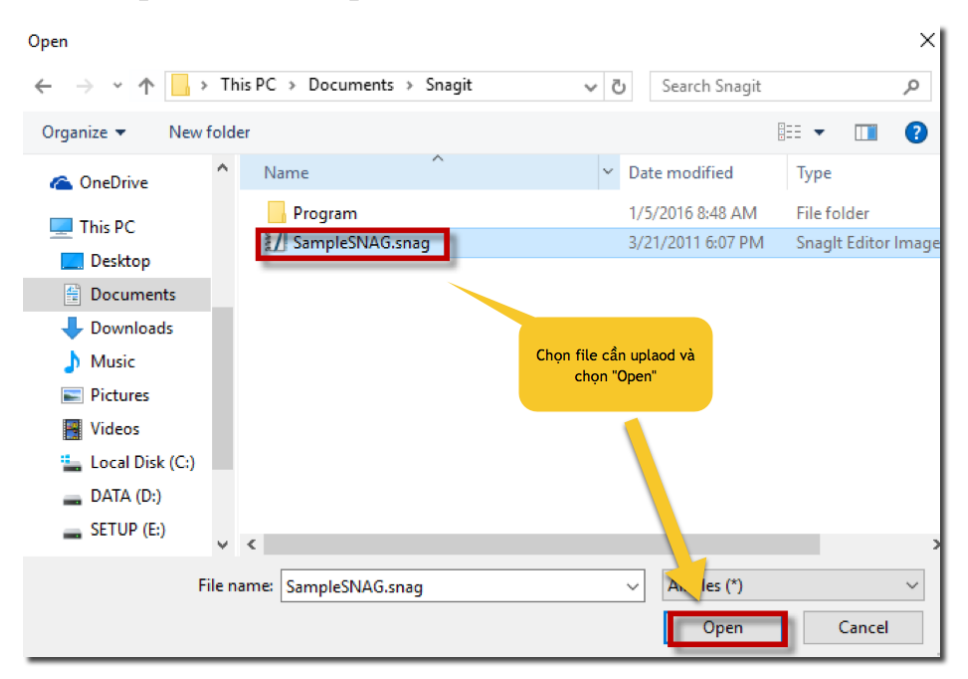

- Để chia sẻ link ấn nút "3 chấm học" chọn Share

|                            |                   |             |                            |     |              | , <b>○</b> Searc | ch                           |                            |
|----------------------------|-------------------|-------------|----------------------------|-----|--------------|------------------|------------------------------|----------------------------|
| Nguyen Thanh Tung          | 🖻 Share           | 🕲 Copy link | C Request files            |     | ad 📋 Delete  | 💷 Rename         | $\#$ Automate $\vee$         | 🗈 Move to 🏾 🕻              |
| 🗅 My files                 |                   |             |                            |     |              |                  |                              |                            |
| 🕲 Recent                   | Files >           | Notobook    |                            |     |              |                  |                              |                            |
| g <sup>R</sup> Shared      | Files > Notedooks |             |                            |     |              |                  |                              |                            |
| S Discover                 |                   | 🗋 Name 🗸    |                            | /   | Modified     | $\sim$           | Modified By $\smallsetminus$ | File size $\smallsetminus$ |
| 🗑 Recycle bin              | 0                 | Hồ sơ ứ     | ng viên                    | B   | Share        |                  | juyen Thanh Tung             | 0 items                    |
| Shared libraries           |                   | TeamsNa     | Toom Notely only (Changel) | - · | Show actions |                  | uwen Thanh Tung              |                            |
| BKNIC                      |                   | learnsho    | (shared)                   |     | Request 1    | les              | juyen mann rung              |                            |
| CBVC                       |                   |             |                            |     | Manage a     | ccess            |                              |                            |
| Triển khai EOffice của EVN |                   |             |                            |     | Download     |                  |                              |                            |
| Create shared library      |                   |             |                            |     | Delete       |                  |                              |                            |
|                            |                   |             |                            |     | Move to      |                  |                              |                            |
|                            |                   |             |                            |     | Copy to      |                  |                              |                            |
|                            |                   |             |                            |     | Rename       |                  |                              |                            |
|                            |                   |             |                            |     | Automate     |                  | >                            |                            |
|                            |                   |             |                            |     | Details      |                  |                              |                            |
|                            |                   |             |                            |     |              |                  |                              |                            |
|                            |                   |             |                            |     |              |                  |                              |                            |

- Điền email uvgs@hust.edu.vn hoặc uvpgs@hust.edu.vn và ấn vào biểu tượng quả cầu.

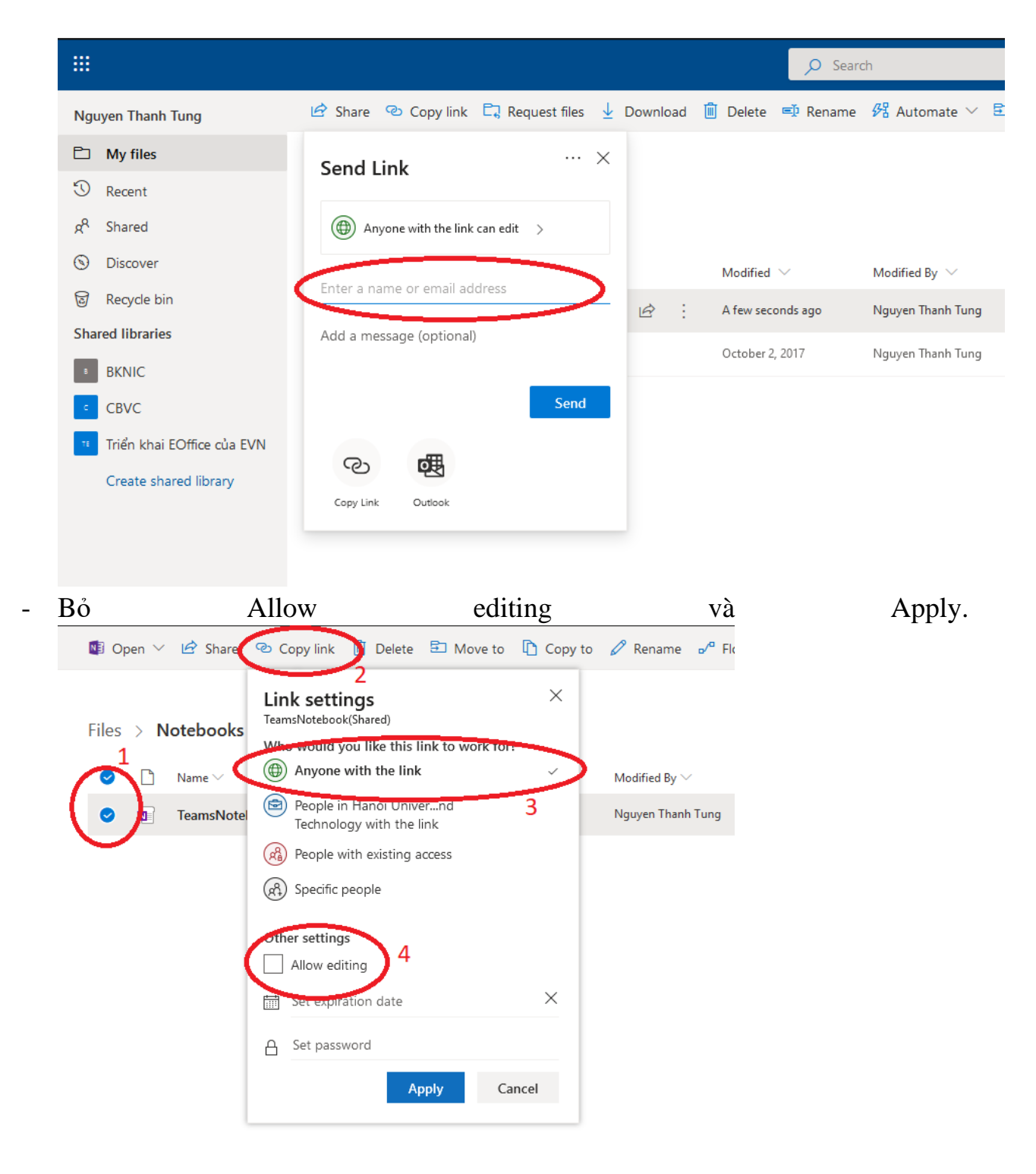